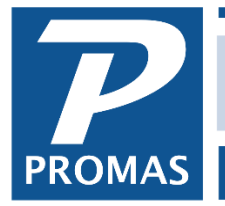

**Bank Accounts-Reconciling and Correcting Errors** 

Property Management Solutions for Over 30 Years

#### Overview

This document has information on reconciling the bank accounts and correcting bank errors.

| First time bank reconciliation 1                        |
|---------------------------------------------------------|
| Reconcile each month after the first time               |
| Adjust bank account5                                    |
| Bank error                                              |
| Deposit posted to wrong bank (2 situations)7            |
| Check written from wrong bank (on wrong check stock) 10 |
| Opening balance discrepancy on bank reconciliation 11   |
| Cleared wrong check on bank reconciliation              |
| How to reprint a bank reconciliation report             |
|                                                         |

Wrong item cleared on bank reconciliation-Help Document #245

#### **First Time Reconciliation**

Each defined bank account should be reconciled when the bank statement is received. The first reconciliation uses the starting balances for each owner and the net of uncleared transactions to reconcile the bank statement from the day prior to the starting date in order to establish the beginning bank balance.

Help document <u>R-745 Getting Started</u> explains how to enter beginning balances for your owners and tenants.

- 1. Go to <<GL, Reconcile Bank Account>>
- 2. Select the [Bank] account from the drop down list
- 3. The [Opening Balance] will be zero leave it that way

|   | Reconcile Bank Account |                        |          |                    |                                   |                      |         |                    |        |                 | Ŀ      |
|---|------------------------|------------------------|----------|--------------------|-----------------------------------|----------------------|---------|--------------------|--------|-----------------|--------|
|   | Profile Search         | <u>B</u> an            | k NEW    | BANK: New Bank     |                                   |                      |         | <b>&gt;</b> 🔀      |        | Opening Balance | \$0.00 |
|   | Dashboard              | Closing Balance \$0.00 |          | Dis <u>a</u> ble ( | Disable Clearing When Row Clicked |                      |         | Amount Cleared     | \$0.00 |                 |        |
|   | Internet Publishing    | Closing <u>D</u> ate   | e 2/28/2 | 2019 🛐             | Ma <u>r</u> k Al                  | <u>M</u> ark R       | ange    | <u>S</u> tart Over |        | Cleared Balance | \$0.00 |
|   | All Tasks              | E <u>x</u> tra Day     | s        |                    |                                   | <u>E</u> dit Highlig | hted En | try                |        | Closing Balance | \$0.00 |
| > | Adjust Bank Account    | Date (                 | Check    | Description        |                                   | Amount               | Clear   |                    |        | DIFFERENCE      | \$0.00 |

- 4. Type in the [Closing Balance] from your bank statement
- 5. Change the [Closing Date] if different from the default.
- 6. Mark each owner balance line item as cleared by clicking in the [Clear] checkbox. You could also use the <Mark All> button to mark all line items clear at one time.
- 7. Note the dollar amount in the [Difference] field If there is a difference click on the adjust bank account speedbutton.

The adjustment you will post is made up of any management money in the bank account, and any uncleared checks and uncleared deposits that are part of the owner's beginning balances.

### Adjust Bank Account – first time reconciliation

- a. Change the [Date] to the bank statement closing date.
- b. Select the [Bank] account from the drop down list
- c. Select the Management Group for the [Ledger].
- d. Click the <Increase> radio button if the [Difference] is negative and the <Decrease> button if the [Difference] is positive.

| Reconcile E       | Bank Account Adjust Bank Account                  |
|-------------------|---------------------------------------------------|
| <u>D</u> ate      | 2/28/2019 13                                      |
| <u>B</u> ank      | NEW BANK: New Bank                                |
| <u>L</u> edger    | PM LEDGER: Property Management [Management Group] |
|                   | Interest or Other Increase                        |
|                   | C Service Charge or Other Decrease                |
| <u>R</u> eference | Beginning Balance                                 |
| A <u>c</u> count  | RETAINED: Retained Earnings                       |
| <u>A</u> mount    | \$437.00                                          |
| <u>M</u> emo      |                                                   |
| Comment           | <u>^</u>                                          |
|                   |                                                   |
|                   | ✓                                                 |
|                   |                                                   |

- e. Select Retained Earnings for the [Account].
- f. Type in the difference [Amount]
- g. Click <Post>
- 8. Click on the Other Additions (or Other Subtractions) tab and mark the line item you just posted. This will make the [Difference] zero.
- 9. Click <Post>
- 10. Click <Yes> to print the report
- 11. Click <Yes> to record the reconciliation

## Reconcile Each Month

Every bank account should be reconciled monthly when the bank statement comes.

- 1. Go to <<GL, Bank Reconciliation>>
- 2. Select the [Bank] from the drop down list
- 3. Verify that the [Opening Balance] matches the opening balance on the statement
- 4. Type in the closing bank statement balance in the [Closing Balance] field
- 5. Type in the [Closing Date] from the bank statement
- 6. Click on the Deposits tab
- 7. Mark each deposit on the screen that matches a deposit on the bank statement by clicking in the [Clear] checkbox
- 8. Click the checks tab
- 9. Mark each check on the screen that matches a check on the bank statement by clicking in the Clear checkbox
- 10. If there were no other items on the bank statement (interest, service charges) the [Difference] field should be zero. If so, print the report and <Post>.

| us                            |                                                              |                                                             |                                                                                     |                         |              |
|-------------------------------|--------------------------------------------------------------|-------------------------------------------------------------|-------------------------------------------------------------------------------------|-------------------------|--------------|
| <u>B</u> ank                  | CHECKING:                                                    | Bank Account Checking                                       |                                                                                     | Opening Balance         | \$11,110.02  |
| <u>C</u> losing Balance       | Closing Balance \$9,947.73 Disable Clearing When Row Clicked |                                                             |                                                                                     |                         | (\$1,162.29) |
| Closing <u>D</u> ate          | 11/30/2018                                                   | mark All Mark I                                             | Range <u>S</u> tart Over                                                            | Cleared Balance         | \$9,947.73   |
| E <u>x</u> tra Days           | ;                                                            | <u>E</u> dit Highliç                                        | ghted Entry                                                                         | Closing Balance         | \$9,947.73   |
| Date C                        | heck Desc                                                    | cription Amount                                             | Clear                                                                               | DIFFERENCE              | \$0.00       |
| 11/3/2018                     |                                                              | Deposit                                                     | \$2,885.00                                                                          | Checks                  | (\$4,847.29) |
| 11/16/2018                    |                                                              | ACH Batch                                                   | (\$1,500.00)                                                                        | . ACH                   | (\$1,500.00) |
| 11/19/2018                    |                                                              | Deposit                                                     | \$2,300.00                                                                          | Other                   | \$0.00       |
| 11/30/2018                    |                                                              | Deposit                                                     | \$1,000.00                                                                          | Subtractions            | (\$6,347.29) |
| 9/18/2018                     | 1719                                                         | Peyton T. Gray                                              | (\$376.53)                                                                          | Deposits                | \$5,185.00   |
| 10/2/2018                     | 1721                                                         | Mortgage Payment                                            | (\$477.38)                                                                          | Other                   | \$0.00       |
| 10/17/2018                    | 1724                                                         | David & Judy Fiscella                                       | (\$823.98)                                                                          | Additions               | \$5,185.00   |
| 10/17/2018                    | 1728                                                         | James J. Porach                                             | (\$823.98)                                                                          | Uncleared               | (\$5,460.44) |
| 10/12/2018                    | 1730                                                         | Hero Electric                                               | (\$823.98)                                                                          | Awaiting Deposit        | \$14,355.00  |
| 11/17/2018                    | 1730                                                         | Peyton T. Gray                                              | (\$823.98)                                                                          | Current Balance         | \$18,842.29  |
| 11/19/2018                    | 1732                                                         | HOA Fee                                                     | (\$134.50) 🗙                                                                        |                         |              |
| 11/19/2018                    | 1733                                                         | Mortgage Payment                                            | (\$793.46) 🗙                                                                        |                         |              |
| <u>1. All</u> <u>2. Clear</u> | red <u>(3</u> . Uncl                                         | leared <u>(4</u> . Stale <u>(5</u> . Deposits <u>(6</u> . O | ther Additions $\sqrt{2}$ . Checks $\sqrt{8}$ . ACH $\sqrt{9}$ . Other Subtractions | <u>(0</u> . By Amount / |              |

# Bank Reconciliation

#### Bank Account Checking [Acct# 00037029011]

November 30, 2018

| Personalistion | Summany for 11    | 120/2049               |                      |             |            |
|----------------|-------------------|------------------------|----------------------|-------------|------------|
| Reconciliation | a summary for 11  | /30/2018               |                      |             |            |
|                |                   | Opening Balance        |                      | \$11,110.02 |            |
|                |                   | Less Cleared Checks    |                      | \$4,847.29  | 9 Items    |
|                |                   | Less Cleared ACH       |                      | \$1,500.00  | 1 ltem     |
|                |                   | Plus Cleared Deposits  |                      | \$5,185.00  | 2 Items    |
|                |                   | Cleared Balance        |                      | \$9,947.73  | 12 Items   |
|                |                   |                        |                      |             |            |
|                |                   | Cleared Balance        |                      | \$9,947.73  | 12 Items   |
|                |                   | Less Statement Balance | on 11/30/2018        | \$9,947.73  |            |
|                |                   | Difference             |                      | \$0.00      | In Balance |
| Available Bala | ance on 11/30/201 | 8                      |                      |             |            |
|                |                   | Cleared Balance        |                      | \$9.947.73  | 12 tems    |
|                |                   | Less Undeared Checks   |                      | \$5,100,40  | 10 tems    |
|                |                   | Plus Undeared Deposite |                      | \$1,000,00  | 1 tem      |
|                |                   | Available Release      |                      | \$5,000.00  | i nem      |
|                |                   | Avanable balance       |                      | 30,047.33   |            |
| Cleared Check  | (5                |                        |                      |             |            |
| 1719           | 9/18/2018         | Peyton T. Gray         |                      | \$376.53    |            |
| 1721           | 10/2/2018         | Mortgage Payment       |                      | \$477.38    |            |
| 1724           | 10/17/2018        | David & Judy Fiscella  |                      | \$823.98    |            |
| 1730           | 10/12/2018        | Hero Electric          |                      | \$823.98    |            |
| 1730           | 11/17/2018        | Peyton T. Gray         |                      | \$823.98    |            |
| 1732           | 11/19/2018        | HOA Fee                |                      | \$134.50    |            |
| 1733           | 11/19/2018        | Mortgage Payment       |                      | \$793.46    |            |
| 1734           | 11/1/2018         | Mortgage Payment       |                      | \$477.38    |            |
| 1738           | 11/20/2018        | Patriot Bank           |                      | \$116.10    |            |
|                |                   |                        | Cleared Checks       | \$4 847 29  |            |
|                |                   |                        |                      | 01,011 20   |            |
| Cleared ACH    |                   |                        |                      |             |            |
|                | 11/16/2018        | ACH Batch              |                      | \$1,500.00  |            |
| Cleared Depo   | sits              |                        |                      |             |            |
|                | 11/3/2018         | Deposit                |                      | \$2,885.00  |            |
|                | 11/19/2018        | Deposit                |                      | \$2,300.00  |            |
|                |                   | (                      | <br>Cleared Deposits | \$5,185,00  |            |
| Uppleared Ch   | ake               |                        |                      |             |            |
| Uncleared Cik  | ECKS              |                        |                      |             |            |
| 1728           | 10/17/2018        | James J. Porach        |                      | \$823.98    |            |
| 1735           | 11/20/2018        | Peachtree National     |                      | \$391.53    |            |
| 1738           | 11/20/2018        | Oceanside Bank         |                      | \$866.87    |            |
| 1737           | 11/20/2018        | David & Judy Fiscella  |                      | \$391.53    |            |
| 1739           | 11/20/2018        | Peyton T. Gray         |                      | \$391.53    |            |
| 1740           | 11/20/2018        | Charles W. Harris      |                      | \$391.53    |            |
| 1741           | 11/20/2018        | James J. Porach        |                      | \$391.53    |            |
| 1742           | 11/21/2018        | Hero Electric          |                      | \$980.00    |            |
| 1743           | 11/21/2018        | Donald S. Schenk       |                      | \$404.62    |            |
| Prepared by P  | ROMAS on April    | 16, 2019 at 3:30 PM    |                      |             | Page       |

|              | Bank Reconciliation<br>Bank Account Checking [Acct# 00037029011]<br>November 30, 2018 |                             |  |  |  |  |  |  |
|--------------|---------------------------------------------------------------------------------------|-----------------------------|--|--|--|--|--|--|
| Uncleared Ch | ecks                                                                                  |                             |  |  |  |  |  |  |
| 1745         | 11/26/2018 Victor Garcia                                                              | \$67.28                     |  |  |  |  |  |  |
|              |                                                                                       | Uncleared Checks \$5,100.40 |  |  |  |  |  |  |
| Uncleared De | Uncleared Deposits                                                                    |                             |  |  |  |  |  |  |
|              | 11/30/2018 Deposit                                                                    | \$1,000.00                  |  |  |  |  |  |  |
|              |                                                                                       |                             |  |  |  |  |  |  |

#### Adjust Bank Account - Interest, Service Charges

To record any interest or service charge, use the <<Adjust Bank Account>> button.

1. Click the <<Adjust Bank Account>> button

| F | Reconcile Ba      | ank Account   | Adjust E   | Bank Account   |     |                  |   |  |
|---|-------------------|---------------|------------|----------------|-----|------------------|---|--|
|   | <u>D</u> ate      | 4/27/2018     | 15         |                |     |                  |   |  |
|   | <u>B</u> ank      | CHECKING: B   | ank Accou  | unt Checking   |     | ۶ 🔁              |   |  |
|   | <u>L</u> edger    | PM LEDGER:    | Property I | Management [N  | > 🕞 | Management Group | - |  |
|   |                   | O Interest of | r Other In |                |     |                  |   |  |
|   |                   | Service Ch    | harge or ( | Other Decrease |     |                  |   |  |
|   | <u>R</u> eference | Service Char  | ge         |                |     |                  |   |  |
|   | A <u>c</u> count  | BANK SERV: I  | Bank Serv  | vice Charge    |     | > 🕞              |   |  |
|   | <u>A</u> mount    |               | \$15.00    |                |     |                  |   |  |
|   | <u>M</u> emo      |               |            |                |     |                  |   |  |
|   | Comme <u>n</u> t  |               |            |                |     | ^                |   |  |
|   |                   |               |            |                |     |                  |   |  |
|   |                   |               |            |                |     | $\sim$           |   |  |
|   |                   |               |            |                |     |                  |   |  |

- 2. Change the [Date] to the bank statement closing date
- 3. Select the Management Group for the [Ledger]
- 4. Click the appropriate radio button. In the case of a bank error post a transaction with each one.
- 5. Use the default [Account] code. For a bank error either use the default and modify the memo or enter an account code of Bank Error.
- 6. Type in the difference for [Amount]
- 7. Click <Post>
- 8. The items to mark in reconciliation will be in either Other Additions or Other Subtractions.

| Reconcile Bank A        | ccount            |                     |                            |                      |                           |                        |                             |              |
|-------------------------|-------------------|---------------------|----------------------------|----------------------|---------------------------|------------------------|-----------------------------|--------------|
| <u>B</u> ank            | CHECKING          | G: Bank Accou       | nt Checking                |                      | <b>&gt;</b> 🕞             |                        | Opening Balance             | \$10,286.04  |
| <u>C</u> losing Balance |                   | \$13,123.38         | Dis <u>a</u> ble Clearing  | When Row C           | licked                    |                        | Amount Cleared              | \$2,837.34   |
| Closing Date            | 4/30/2018         | 3 15                | Ma <u>r</u> k All          | <u>M</u> ark Range   | <u>S</u> tart Over        |                        | Cleared Balance             | \$13,123.38  |
| E <u>x</u> tra Days     |                   |                     | <u>E</u> dit I             | Highlighted En       | try                       |                        | Closing Balance             | \$13,123.38  |
| Date Cl                 | neck De           | scription           | Amoun                      | t Clear              |                           |                        | DIFFERENCE                  | \$0.00       |
| 4/27/2018               |                   | Service C           | harge                      |                      | (\$15.00) 🗙               |                        | Checks                      | (\$2,332.66) |
|                         |                   |                     |                            |                      |                           | · _                    | Other                       | (\$15.00)    |
|                         |                   |                     |                            |                      |                           |                        | Subtractions                | (\$2,347.66) |
|                         |                   |                     |                            |                      |                           |                        | Deposits                    | \$5,185.00   |
|                         |                   |                     |                            |                      |                           |                        | Other                       | \$0.00       |
|                         |                   |                     |                            |                      |                           |                        | Additions                   | \$5,185.00   |
|                         |                   |                     |                            |                      |                           |                        | Uncleared                   | (\$5,761.29) |
|                         |                   |                     |                            |                      |                           |                        | Awaiting Deposit            | \$1,060.00   |
|                         |                   |                     |                            |                      |                           |                        | Current Balance             | \$8,422.09   |
|                         |                   |                     |                            |                      |                           |                        |                             |              |
|                         |                   |                     |                            |                      |                           |                        |                             |              |
|                         |                   |                     |                            |                      |                           | _                      |                             |              |
| 1. All (2. Clean        | ed <u>(3</u> . Un | cleared <u>(4</u> . | Stale <u>(5</u> . Deposits | <u>{6</u> . Other Ad | ditions <u>{7</u> . Checl | ≺s <u>}8</u> . Other S | ubtractions ( <u>9</u> . By | Amount /     |

# Bank Error

If the bank makes an error on your account that shows on a bank statement, the first thing is to ensure they will correct the error. Then use the <<GL, Adjust Bank Account>> function to post 2 transactions – an increase and a decrease. One will be used to reconcile the error. The other will be used to reconcile the correction.

# Adjust Bank Account

- 1. Go to <<GL, Adjust Bank Account>>.
- 2. Change the [Date] to the bank statement closing date.
- 3. Select the [Bank].
- 4. Select the Management Group for the [Ledger].
- 5. Click the Interest or Other Increase radio button.
- 6. Fill in the [Amount] of the error.
- 7. Enter a memo of "Bank error check #2468"
- 8. Click <New>.
- 9. Select the [Bank].
- 10. Select the Management Group for the [Ledger].
- 11. Click the Service Charge or Other Decrease radio button.
- 12. Fill in the [Amount] of the error.
- 13. Enter a memo of "Bank error check #2468"
- 14. Click <Post>.

The transactions will be in the Other Additions or Other Subtractions tabs of the reconciliation screen. One will be cleared on the current reconciliation, the other should appear on next month's bank statement.

**Example 1**: You process a check to a vendor for \$163 on check #2468. The bank processes the check for \$168, which you discover when doing your bank reconciliation. The amount you post as

| k Account                                         |
|---------------------------------------------------|
| 2/28/2019 19                                      |
| CHECKING: Bank Account Checking                   |
| PM LEDGER: Property Management [Management Group] |
| Interest or Other Increase                        |
| C Service Charge or Other Decrease                |
| Interest                                          |
| DEP INT: Deposit Interest                         |
| \$5.00                                            |
| bank error check #2468                            |
| ▲                                                 |
|                                                   |
| v                                                 |
|                                                   |

the bank adjustments would be \$5. The subtraction would be cleared on this bank reconciliation, the addition next month when the bank corrects its error.

**Example 2:** You enter a tenant receipt for \$745.50 but the bank processes it as \$745. The amount you post as the bank adjustments would be \$0.50. The subtraction would be cleared on this month's bank reconciliation, the addition next month when the bank corrects the error.

### Deposit to Wrong Bank

Situation 1

In PROMAS, you receive money into correct bank (Checking).

At the bank, money went into wrong bank account (Escrow).

The goal is to make the transactions in PROMAS match the transactions at the bank so you can reconcile.

- 1. At the bank, transfer the money from Escrow to Checking. Do NOT record in PROMAS.
- 2. Do 2 GL, Adjust Bank Account transactions:
  - Bank is Escrow
  - Ledger is Management
  - Account code is SDXfer
  - One Interest or other increase (see A below)
  - Another Service charge or other decrease (see B below)

| Adjust Dan        | ak Assault                                                                    |  |
|-------------------|-------------------------------------------------------------------------------|--|
| Adjust Ban        |                                                                               |  |
| <u>D</u> ate      | 9/24/2018 II                                                                  |  |
| <u>B</u> ank      | ESCROW: Bank Account Escrow                                                   |  |
| <u>L</u> edger    | PM LEDGER: Property Management [Management Group] 😼 🛃 Management Group        |  |
|                   | Interest or Other Increase                                                    |  |
|                   | C Service Charge or Other Decrease                                            |  |
| <u>R</u> eference | Deposit Error                                                                 |  |
| A <u>c</u> count  | SD XFER: Security Deposit Transfer                                            |  |
| <u>A</u> mount    | : 100                                                                         |  |
| <u>M</u> emo      |                                                                               |  |
| Comme <u>n</u> t  |                                                                               |  |
|                   |                                                                               |  |
|                   |                                                                               |  |
|                   |                                                                               |  |
|                   | Adjust Bank Account                                                           |  |
|                   | Date 9/24/2018 II                                                             |  |
|                   | Bank ESCROW: Bank Account Escrow                                              |  |
|                   | Ledger PM LEDGER: Property Management [Management Group] 💊 🛃 Management Group |  |

Interest or Other Increase
 Service Charge or Other Decrease

SD XFER: Security Deposit Transfer

\$100.00

ک 🖌

Reference Deposit Error

Account

<u>A</u>mount <u>M</u>emo Comme<u>n</u>t

| Function         | Ba       | ank    | PROMAS   |        |  |
|------------------|----------|--------|----------|--------|--|
|                  | Checking | Escrow | Checking | Escrow |  |
| Receipt/Deposit  |          | +100   | +100     |        |  |
| Transfer at bank | +100     | -100   |          |        |  |
| CL Adjust Bask   |          |        |          | +100   |  |
| GL, Adjust Bark  |          |        |          | -100   |  |

The net to the management group is \$0. The spreadsheet above shows that the \$100 will be in the right bank account. The bank transactions in PROMAS will match your bank statement.

Suppose one of the receipts on the deposit is NSF. The NSF transaction will show in the Escrow bank at the bank, and in the Checking bank in PROMAS.

- 1. You will first have to do a bank to bank transfer in PROMAS to make it look like the bank.
- 2. Then do a bank to bank transfer in PROMAS and at the bank to move the money back from Checking to the Escrow bank.

| Function             | B        | ank     | PROMAS             |                        |  |
|----------------------|----------|---------|--------------------|------------------------|--|
|                      | Checking | Escrow  | Checking           | Escrow                 |  |
| Receipt/Deposit      |          | +41,000 | +41,000            |                        |  |
| Transfer at bank     | +41,000  | -41,000 |                    |                        |  |
| Cl Adjust Bonk       |          |         |                    | <mark>+41,000</mark>   |  |
| GL, AUJUST BANK      |          |         |                    | / <mark>-41,000</mark> |  |
| NSF                  |          | -3100   | <mark>-3100</mark> |                        |  |
| Fix-B to B only in   |          |         | <b>+3100</b>       | -3100                  |  |
| PROMAS               |          |         |                    |                        |  |
| Fix – B to B at bank | -3100    | +3100   | -3100              | +3100                  |  |
| and in PROMAS        |          |         |                    |                        |  |

1

Cancel during bank reconciliation.

#### Situation 2

- In PROMAS, you receive money into wrong bank (Escrow).
- At the bank, money went into right bank account (Checking).

|   |            |               | 0                     |            | /           |                      |
|---|------------|---------------|-----------------------|------------|-------------|----------------------|
| G | eneral Le  | edger History | Tenant History        |            |             |                      |
| Ŀ | edger (CL/ | AYTON: Freder | ick L. Clayton [Owner | r]         | <b>&gt;</b> |                      |
|   | Unit       |               |                       |            | 🍾 🕞 🔲 S     | how Only Transaction |
| c | perating   | \$250.        | 00 Payables           | \$37.80    | Assets      |                      |
|   | Cash       | \$250.        | 00 Receivables        |            | Liabilities |                      |
|   | Escrow     | \$1,650.      | 00 Deposits           | \$1,650.00 | Reserve     |                      |

The goal is to make the transactions in PROMAS match the transactions at the bank so you can reconcile. And to make the money show in the right bank in GL History that will match where the money actually went.

In Promas, transfer the money from Escrow to Checking using the ledger involved. Do NOT do it at the bank.

| Function           | Pro             | omas | Bank     |        |  |
|--------------------|-----------------|------|----------|--------|--|
|                    | Checking Escrow |      | Checking | Escrow |  |
| Receipt/Deposit    |                 | +500 | +500     |        |  |
| Transfer in Promas | +500            | -500 |          |        |  |

The bank statement will show \$500 deposited to Checking.

After the transfer, Promas will show \$500 deposited to Checking. It will show cancelling \$500 transactions that will not show on the bank statement.

# Check written from wrong bank

In PROMAS, you post the check from correct bank (Business).

Wrong check stock was in the printer so at the bank, money came from wrong bank account (Checking).

The goal is to make the transactions in PROMAS match the transactions at the bank so you can reconcile.

- 3. At the bank, transfer the money from Business to Checking. Do NOT record in PROMAS.
- 4. Do 2 GL, Adjust Bank Account transactions:
  - Bank is Checking
  - Ledger is Management
  - Account code is SDXfer
  - One Interest or other increase
  - Another Service charge or other decrease

| Function         | B        | ank      | PROMAS   |          |  |
|------------------|----------|----------|----------|----------|--|
|                  | Checking | Business | Checking | Business |  |
| Check            | -100     |          |          | -100     |  |
| Transfer at bank | +100     | -100     |          |          |  |
| CL Adjust Bask   |          |          | +100     |          |  |
| GL, Aujust Bank  |          |          | -100     |          |  |

The actual check will match the subtraction you post through the Adjust Bank Account.

The Promas check will match the transfer you do at the bank (but not in Promas).

| Function         | B                 | ank               | PROMAS            |                   |  |
|------------------|-------------------|-------------------|-------------------|-------------------|--|
|                  | Checking          | Business          | Checking          | Business          |  |
| Check            | <mark>-100</mark> |                   |                   | <mark>-100</mark> |  |
| Transfer at bank | <mark>+100</mark> | <mark>-100</mark> |                   |                   |  |
| CL Adjust Bank   |                   |                   | <mark>+100</mark> |                   |  |
| GL, AUJUST BANK  |                   |                   | <mark>-100</mark> |                   |  |

# **Opening Balance Discrepancy**

If the opening bank balance in PROMAS, in the <<GL, Reconcile Bank Account>> function, doesn't match the opening balance on the bank statement, it means a previously cleared transaction has been uncleared and possibly voided. Doing that produces a warning that the reconciled balance will change.

To determine what transaction caused the problem, go to Reports, Bank Reports. Run the Reconciliation Summary report for the last 6 months or so. It shows a list of dates and balances. The number in the Balance column is the reconciled balance on that date.

| Reconcilat<br>January 1, 201                 | t <b>ion Summa</b><br>8 to May 31, 20 | <b>ry</b><br>)18 |            |             |              |                        |
|----------------------------------------------|---------------------------------------|------------------|------------|-------------|--------------|------------------------|
| Bank Acc                                     | ount Checking                         |                  |            |             |              | Γ                      |
| Cleared Description                          | Deposit                               | Withdrawal       | Amount     | Balance     |              | Closing balance on     |
| 1/1/2018 Beginning Reconcilation Balance     |                                       |                  |            | \$8,760.46  |              | 1/31. Also the Opening |
| 1/31/2018 16 Items Cleared January 31, 2018  | \$5,370.00                            | \$5,204.58       | \$165.42   | \$8,925.88  | <del>(</del> | balance on 2/28.       |
| 2/28/2018 17 Items Cleared February 28, 2018 | \$5,875.00                            | \$6,695.75       | (\$820.75) | \$8,105.13  |              |                        |
| 3/31/2018 14 Items Cleared March 31, 2018    | \$8,225.00                            | \$6,044.09       | \$2,180.91 | \$10,286.04 |              |                        |
|                                              | \$19,470.00                           | \$17,944.42      | \$1,525.58 |             |              |                        |

Compare that number to your bank statements or reconciliation reports from PROMAS. Find the month when the previous month's balance matched and that month's balance does not. That is the month where something has changed.

### For example,

```
When you reconciled in January the reconciliation report showed
Beginning balance = $8,760.46
Closing balance = $8,925.88
When you reconciled in February the reconciliation report showed:
Beginning balance = $8,925.88
Closing balance = $8,000.00
```

But the report above shows a closing balance in February of \$8,105.13.

So you know the problem happened with a transaction cleared in February

Now run the Reconciliation Details report for that month (February in our example above). Compare the cleared transactions on that report to the reconciliation report you printed from PROMAS or your bank statement. Find the missing transaction(s).

# Another example:

- In April you get the bank statement for March. The Opening Balance on the bank statement shows \$11,542.44.
- When you go into the <<GL, Reconcile Bank Account>> function the opening balance shows \$12,366.42.
- To find the discrepancy run the Reconciliation Summary report see below. Compare it to previous bank statements.

You can see from the chart below that the bank reconciliation for January, although it matched when you posted it in PROMAS, now has the correct opening balance (\$8105.13) but the wrong closing balance (\$11,110.02 instead of \$10286.04). So that is the month where something changed.

Now run the reconciliation details report for January and compare it to the report you printed when you posted the reconciliation. In this case, you will find a check for \$823.98 that was originally cleared but is now missing from the report.

|            | Reconcilation Summary<br>December 1, 2015 to April 8, 2016 |              |             |            |             |  |  |  |  |  |
|------------|------------------------------------------------------------|--------------|-------------|------------|-------------|--|--|--|--|--|
|            | Bank Acco                                                  | unt Checking |             |            |             |  |  |  |  |  |
| Cleared    | Description                                                | Deposit      | Withdrawal  | Amount     | Balance     |  |  |  |  |  |
| 12/1/2015  | Beginning Reconcilation Balance                            |              |             |            | \$8,925.88  |  |  |  |  |  |
| 12/31/2015 | 17 Items Cleared December 31, 2015                         | \$5,875.00   | \$6,695.75  | (\$820.75) | \$8,105.13  |  |  |  |  |  |
| 1/31/2016  | 13 Items Cleared January 31, 2016                          | \$8,225.00   | \$5,220.11  | \$3,004.89 | \$11,110.02 |  |  |  |  |  |
| 2/29/2016  | 14 Items Cleared February 29, 2016                         | \$6,185.00   | \$4,928.60  | \$1,256.40 | \$12,366.42 |  |  |  |  |  |
|            |                                                            | \$20,285.00  | \$16,844.46 | \$3,440.54 |             |  |  |  |  |  |

| А          | В                      | С                      | D                     |
|------------|------------------------|------------------------|-----------------------|
|            |                        |                        | PROMAS Reconciliation |
|            | Bank Statement         | Bank Statement         | Summary Balance       |
| Date       | <b>Opening Balance</b> | <b>Closing Balance</b> | (Closing Balance)     |
|            |                        |                        |                       |
| 12/31/2015 | \$8,925.88             | \$8,105.13             | \$8,105.13            |
| 1/31/2016  | \$8,105.13             | \$10,286.04            | \$11,110.02           |
| 2/29/2016  | \$10,286.04            | \$11,542.44            | \$12,366.42           |
| 3/31/2016  | \$11,542.44            |                        |                       |
|            |                        |                        |                       |

#### Wrong check cleared on bank reconciliation

It sometimes happens that the wrong check, for the same amount, is cleared during a bank reconciliation. When this happens, follow the steps below.

Go into bank account history and make note of the Last Statement Balance. Find the check you marked. Highlight it and click the Unclear button.

| Bank Acco  | unt Histor   | у                             |            |              |              |                   |                        |   |
|------------|--------------|-------------------------------|------------|--------------|--------------|-------------------|------------------------|---|
|            | Ban <u>k</u> | CHECKING: Bank Account Checki | ing        |              | <b>&gt;</b>  | Last Statement    | \$11,951.03            | Ł |
| Date       | e Range 🛛    | Custom                        | -          | <u>R</u> ef  | resh         | Current Balance   | \$7,970.31             |   |
|            | From g       | /1/2019 IS to 12/7/2          | 2019 1     | Re           | load         | Awaiting Deposit  | (\$1,000.00)           |   |
|            |              |                               |            | Legac        | y View       | Available Balance | \$8,970.31             |   |
| Date       | Check        | Description                   | Additions  | Subtractions | Date Cleared | ^                 |                        |   |
| 9/1/2019   | 1734         | Mortgage Payment              |            | \$477.38     | 9/30/2019    |                   | Ena <u>b</u> le Filter |   |
| 9/3/2019   |              | Deposit                       | \$2,885.00 |              | 9/30/2019    |                   | Filter                 |   |
| 9/19/2019  |              | Deposit                       | \$2,300.00 |              | 9/30/2019    |                   |                        |   |
| 9/19/2019  | 1732         | HOA Fee                       |            | \$134.50     | 9/30/2019    |                   |                        |   |
| 9/19/2019  | 1733         | Mortgage Payment              |            | \$793.46     | 9/30/2019    |                   | Edit                   |   |
| 9/20/2019  | 1738         | Patriot Bank                  |            | \$116.10     | 9/30/2019    |                   | Void                   |   |
| 9/20/2019  | 1740         | Charles W. Harris             |            | \$391.53     | 9/30/2019    |                   |                        |   |
| 9/20/2019  | 1739         | Peyton T. Gray                |            | \$391.53     | 9/30/2019    |                   | <u>U</u> nclear        |   |
| 9/20/2019  | 1737         | David & Judy Fiscella         |            | \$391.53     |              |                   | Conoral Lodger         |   |
| 9/20/2019  | 1741         | James J. Porach               |            | \$391.53     |              |                   | General Leuger         |   |
| 9/20/2019  | 1735         | Peachtree National            |            | \$391.53     | 9/30/2019    |                   |                        |   |
| 9/21/2019  | 1743         | Donald S. Schenk              |            | \$404.62     |              |                   |                        |   |
| 9/21/2019  | 1742         | Hero Electric                 |            | \$980.00     |              |                   |                        |   |
| 9/26/2019  |              | Victor Garcia                 |            | \$67.28      |              |                   |                        |   |
| 9/30/2019  |              | Deposit                       | \$1,000.00 |              |              |                   |                        |   |
| 11/22/2019 |              | ACH Batch                     |            | \$166.87     |              |                   |                        |   |

You will get a warning about it changing the reconciled balance. Click OK and the Unclear will go through.

| Warning        |                                                                                     |                                               | ×                |
|----------------|-------------------------------------------------------------------------------------|-----------------------------------------------|------------------|
| <u> </u>       | Ready to unclear a cleared transaction. This will change the last statement closing | g balance for the bank.                       |                  |
|                | OK Cancel                                                                           |                                               |                  |
| That will chan | ge the Last Statement Balance by that amount.                                       | Last Statement \$12.<br>Current Balance \$7.9 | 342.56<br>170.31 |

The PROMAS Landlord Software Center • 703-255-1400 • www.promas.com

Awaiting Deposit

Available Balance

(\$1,000.00)

\$8,970.31

Go into GL, Reconcile Bank Account.

Choose the bank, set the closing date and enter the actual Last Statement Balance from step 1.

|               | Bank Account                | History   | Reconcile Bank    | Account          |                  |         |                    |   |                 | •           |
|---------------|-----------------------------|-----------|-------------------|------------------|------------------|---------|--------------------|---|-----------------|-------------|
|               | <u>B</u> ar                 | nk CHEC   | KING: Bank Accour | t Checking       |                  |         | ▶ 🗁                |   | Opening Balance | \$12,342.56 |
| $\rightarrow$ | Closing Balan               | ce        | \$11,951.03       | Dis <u>a</u> ble | Clearing When    | Row Cl  | icked              |   | Amount Cleared  | \$0.00      |
|               | Closing Date                | te 9/30/2 | 2019 15           | Ma <u>r</u> k Al | l <u>M</u> ark R | ange    | <u>S</u> tart Over |   | Cleared Balance | \$12,342.56 |
|               | Extra Days Edit Highlighter |           |                   |                  |                  | hted En | try                |   | Closing Balance | \$11,951.03 |
|               | Date                        | Check     | Description       |                  | Amount           | Clear   |                    | _ | DIFFERENCE      | \$391.53    |

Mark the right check - that will make the difference number \$0.

| <u>B</u> ank            | CHECKING:  |            | in checking             |                | ▶ 🗁                |      | Opening Balance  | \$T2,342.5  |
|-------------------------|------------|------------|-------------------------|----------------|--------------------|------|------------------|-------------|
| <u>C</u> losing Balance | \$1        | 1,951.03   | Dis <u>a</u> ble Cleari | ing When       | Row Clicked        |      | Amount Cleared   | (\$391.53   |
| Closing <u>D</u> ate    | 9/30/2019  | 15         | Ma <u>r</u> k All       | <u>M</u> ark R | ange <u>S</u> tart | Over | Cleared Balance  | \$11,951.0  |
| E <u>x</u> tra Days     |            |            | Ed                      | lit Highligh   | ited Entry         |      | Closing Balance  | \$11,951.0  |
| Date Ch                 | ieck Desci | ription    | Amo                     | ount           | Clear              |      | DIFFERENCE       | \$0.0       |
| 9/26/2019               |            | Victor Gar | cia                     |                | (\$67.28)          |      | Checks           | (\$391.53   |
| 9/30/2019               |            | Deposit    |                         |                | \$1,000.00         |      | <br>Electronic   | \$0.0       |
| 7/18/2019               | 1719       | Peyton T.  | Gray                    |                | (\$376.53)         |      | Other            | \$0.0       |
| 8/2/2019                | 1721       | Mortgage   | Payment                 |                | (\$477.38)         |      | Subtractions     | (\$391.53   |
| 8/17/2019               | 1728       | James J. I | Porach                  |                | (\$823.98)         |      | Deposits         | \$0.0       |
| 9/20/2019               | 1737       | David & J  | udy Fiscella            |                | (\$391.53)         | ×    | Other            | \$0.0       |
| 9/20/2019               | 1739       | Peyton T.  | Gray                    |                | (\$391.53)         |      | Additions        | \$0.0       |
| 9/20/2019               | 1741       | James J. I | Porach                  |                | (\$391.53)         |      | Uncleared        | (\$2,980.73 |
| 9/21/2019               | 1742       | Hero Elec  | tric                    |                | (\$980.00)         |      | Awaiting Deposit | (\$1,000.0) |
| 9/21/2019               | 1743       | Donald S.  | Schenk                  |                | (\$404.62)         |      | Current Balance  | \$7,970.3   |
| 9/21/2019               | 1743       | Donald S.  | Schenk                  |                | (\$404.62)         |      | Current Balance  | \$7,970     |

Post. You can print the report to attach to the original reconciliation report or just make a note on the original report.

## How to reprint a bank reconciliation report.

Once the bank rec has been posted, it is not possible to get a consolidated report like the one you print before posting. The original report shows all the cleared and uncleared transactions as well as the available bank balance based on those numbers.

| Original Bank | Reconciliation | Report: |
|---------------|----------------|---------|
| <b>U</b>      |                |         |

|                  |                 | валк кесог                          | cillation       |            |
|------------------|-----------------|-------------------------------------|-----------------|------------|
|                  |                 | Bank Account Checking [/            | Acct# 0003702   | 9011]      |
|                  |                 | July 31, 2                          | 2021            |            |
| Reconciliation S | Summary for 7/  | 31/2021                             |                 |            |
|                  |                 | Opening Balance                     | \$12,438.59     |            |
|                  |                 | Less Cleared Checks                 | \$1,320.00      | 2 Items    |
|                  |                 | Less Cleared Electronic             | \$6,210.55      | 2 Items    |
|                  |                 | Plus Cleared Additions              | \$1,612.20      | 2 Items    |
|                  |                 | Cleared Balance                     | \$6,520.24      | 6 Items    |
|                  |                 |                                     |                 |            |
|                  |                 | Cleared Balance                     | \$6,520.24      | 6 Items    |
|                  |                 | Less Statement Balance on 7/31/2021 | \$6,520.24      | h Deleses  |
|                  | 710415-5-5      | Difference                          | \$0.00          | In Balance |
| Available Balan  | ce on 7/31/2021 |                                     |                 |            |
|                  |                 | Cleared Balance                     | \$6,520.24      | 6 Items    |
|                  |                 | Less Uncleared Checks               | \$2,686.00      | 8 Items    |
|                  |                 | Available Balance                   | \$3,834.24      | -          |
| Cleared Checks   |                 |                                     |                 |            |
|                  | 7/30/2021       | Charles W. Harris                   | \$660.00        |            |
|                  | 7/30/2021       | David & Judy Fiscella               | \$660.00        |            |
|                  |                 | Cleared Che                         | cks \$1,320.00  |            |
| Cleared Electro  | nic             |                                     |                 |            |
|                  | 4/16/2021       | ACH Batch                           | \$5.833.68      |            |
|                  | 6/14/2021       | ACH Batch                           | \$376.87        |            |
|                  |                 | Cleared Electro                     | onic \$6.210.55 |            |
| Cleared Addition | ıs              |                                     | •-,             |            |
|                  | 4/9/2021        | Bank Transfer                       | \$1 112 20      |            |
|                  | 6/29/2021       | Journal Voucher                     | \$500.00        |            |
|                  |                 | Cleared Additi                      | ons \$1.612.20  |            |
| Uncleared Chec   | ks              |                                     |                 |            |
|                  | 6/15/2021       | Patriot Bank                        | \$300.00        |            |
|                  | 7/30/2021       | Patriot Bank                        | \$395.00        |            |
|                  | 7/30/2021       | Peyton T. Grav                      | \$660.00        |            |
|                  | 7/30/2021       | James J. Porach                     | \$660.00        |            |
|                  | 7/30/2021       | Peachtree National                  | \$660.00        |            |
| 1234             | 7/26/2021       | Victor Garcia                       | \$5.00          |            |
| 1744             | 6/15/2021       | Victor Garcia                       | \$1.00          |            |
| 4321             | 6/29/2021       | Victor Garcia                       | \$5.00          |            |
|                  |                 | Uncleared Che                       | cks \$2,686.00  |            |

What you will have to do instead is print 2 reports, one showing cleared transactions and one showing uncleared.

Use the bank report Reconciliation Details to show the cleared transactions:

|                       | July 1, 2021 to July 31, 2021 |                                                                   |            |            |             |  |  |  |  |
|-----------------------|-------------------------------|-------------------------------------------------------------------|------------|------------|-------------|--|--|--|--|
| Bank Account Checking |                               |                                                                   |            |            |             |  |  |  |  |
| Check                 | Posted                        | Description                                                       | Deposit    | Withdrawal | Balance     |  |  |  |  |
| July 1, 2021          |                               |                                                                   |            |            |             |  |  |  |  |
|                       |                               | Beginning Reconcilation Balance                                   |            |            | \$12,438.59 |  |  |  |  |
| July 31, 2021         |                               |                                                                   |            |            |             |  |  |  |  |
|                       | 4/9/2021                      | Transfer to Bank Account Checking                                 | \$1,112.20 |            | \$13,550.79 |  |  |  |  |
|                       | 4/16/2021                     | Bank Account Checking                                             |            | \$5,833.68 | \$7,717.11  |  |  |  |  |
|                       | 6/14/2021                     | Bank Account Checking                                             |            | \$376.87   | \$7,340.24  |  |  |  |  |
|                       | 6/29/2021                     | Bank Account Checking from Harrison S. Golden                     | \$500.00   |            | \$7,840.24  |  |  |  |  |
|                       | 7/30/2021                     | Bank Account Checking to Charles W. Harris from<br>NUZIG Inc.     |            | \$660.00   | \$7,180.24  |  |  |  |  |
|                       | 7/30/2021                     | Bank Account Checking to David & Judy Fiscella<br>from NUZIG Inc. |            | \$660.00   | \$6,520.24  |  |  |  |  |
|                       |                               | July 31, 2021                                                     | \$1,612.20 | \$7,530.55 |             |  |  |  |  |
|                       |                               |                                                                   | \$1,612.20 | \$7,530.55 |             |  |  |  |  |

Use the bank report Bank Balance Breakdown to show the uncleared transactions and the bank activity balance.

- Highlight the report and click the <Options> button.
- Unmark the Positive and negative ledger balance checkboxes. Mark the checkbox for Uncleared Transactions. Save.

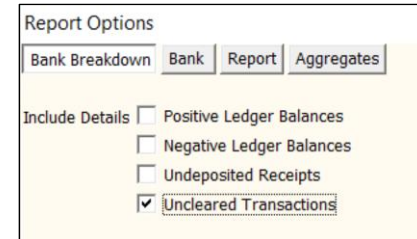

#### Run the report.

| Bank Account Checking |                                                                                            |              |            |  |  |
|-----------------------|--------------------------------------------------------------------------------------------|--------------|------------|--|--|
| DeathData             | Personal diam                                                                              | •t           | Debase     |  |  |
| Post Date             | Description                                                                                | Amount       | Balance    |  |  |
| erview                |                                                                                            |              |            |  |  |
|                       | Ledgers with Positive Balances                                                             | \$8,144.24   |            |  |  |
|                       | Ledger Balance                                                                             |              | \$8,144.24 |  |  |
|                       | Undeposited Receipts                                                                       | (\$4,310.00) |            |  |  |
|                       | Bank Activity Balance                                                                      |              | \$3,834.24 |  |  |
|                       | Uncleared Checks                                                                           | \$2,686.00   |            |  |  |
|                       | Bank Cleared Balance                                                                       |              | \$6,520.24 |  |  |
|                       | Overview                                                                                   | \$6,520.24   |            |  |  |
| cleared Chec          | ks                                                                                         |              |            |  |  |
| 6/15/2021             | #1744 to Victor Garcia                                                                     | \$1.00       |            |  |  |
| 6/15/2021             | Check #Pending to Patriot Bank from Harrison S. Golden - Account #W221-C2312 H S<br>Golden | \$300.00     |            |  |  |
| 6/29/2021             | #4321 to Victor Garcia                                                                     | \$5.00       |            |  |  |
| 7/26/2021             | #1234 to Victor Garcia - check memo                                                        | \$5.00       |            |  |  |
| 7/30/2021             | Check #Pending to Patriot Bank from Harrison S. Golden - Account #W221-C2312 H S<br>Golden | \$395.00     |            |  |  |
| 7/30/2021             | Check #Pending to Peyton T. Gray from NUZIG Inc.                                           | \$660.00     |            |  |  |
| 7/30/2021             | Check #Pending to James J. Porach from NUZIG Inc.                                          | \$660.00     |            |  |  |
| 7/30/2021             | Check #Pending to Peachtree National from NUZIG Inc Account 24116 Cheek,CW                 | \$660.00     |            |  |  |
|                       | Uncleared Checks                                                                           | \$2,686.00   |            |  |  |